### zurück Home weiter

# 3.04.03 Gruppenterminkalender "Team-Kalender"

Der Gruppenterminplaner verwaltet projektrelevante Termine (Meilensteine, externe und interne Termine, Projektaktionen) und personenbezogene Termine (Abwesenheiten wie Urlaub und Krankheit, Feiertage, allgemeine Aktionen, ...).

Der Kalender kann für den Benutzer, die Gruppe (beispielsweise Unit) oder alle Mitarbeiter für beliebige Zeiträume geöffnet werden. Wenn eine entsprechende Berechtigung vorliegt, können Termine nicht nur eingesehen, sondern auch definiert werden.

Feiertage, Abwesenheiten, Meilensteine und offene Aktionen werden aus den entsprechenden Erfassungsdaten im System übertragen.

Der Gruppenterminplaner wird über den Button "Teamkalender" im linken Menü geöffnet.

×

Im folgenden Beispiel ist der Kalender vom Benutzer Fritz Walter für den Monat "Juni", für die aktuelle Woche geöffnet. Der aktuelle Tag ist leicht hervorgehoben.

| × 17.                                 | X Team-Kalender                                                  |                                      |                           |                                      |                                      |                  |  |  |  |
|---------------------------------------|------------------------------------------------------------------|--------------------------------------|---------------------------|--------------------------------------|--------------------------------------|------------------|--|--|--|
| 2 I                                   | eamansicht                                                       | 🗸 🔁 🚽 🖓                              | 🖣 Heute 🕨 🛛 🖣             | Monat 🗸 🕨 269                        | 9 Walter Fritz 🗸 🗸                   |                  |  |  |  |
| Tag                                   | 269 Walter Fritz                                                 | Lambertus Silvia                     | 666 Fuchs Marvin          | 169 Jagellowsk Tamara                | Leiter Chris                         | 007 Smith Jeremy |  |  |  |
| <i>KW</i> : <b>25</b><br>Mo<br>18.06. |                                                                  |                                      | 10:00 - 11:00<br>Planung  |                                      |                                      |                  |  |  |  |
| Di<br>19.06.                          | BAG Beikler AG -<br>Beikler Michael                              |                                      | 10:00 - 11:00<br>Planung  |                                      |                                      |                  |  |  |  |
|                                       | 08:00<br>Informationsmate<br>BAG Beikler AG -<br>Beikler Michael |                                      | The reality of the second |                                      |                                      |                  |  |  |  |
| Mi<br>20.06.                          | 10:00 - 17:00<br>Workshop<br>Planung                             | 10:00 - 17:00<br>Workshop<br>Planung | 10:00 - 11:00<br>Planung  | 10:00 - 17:00<br>Workshop<br>Planung | 10:00 - 17:00<br>Workshop<br>Planung |                  |  |  |  |
| Do<br>21.06.                          | 10:00 - 17:00<br>Workshop<br>Planung                             | 10:00 - 17:00<br>Workshop<br>Planung | 10:00 - 11:00<br>Planung  | 10:00 - 17:00<br>Workshop<br>Planung | 10:00 - 17:00<br>Workshop<br>Planung |                  |  |  |  |
| Fr<br>22.06.                          | Wiedervorlage<br>Angebot: -<br>Müller Tim                        |                                      | 10:00 - 11:00<br>Planung  |                                      |                                      |                  |  |  |  |
| Sa<br>23.06.                          |                                                                  |                                      |                           |                                      |                                      |                  |  |  |  |
| So<br>24.06.                          |                                                                  |                                      |                           |                                      |                                      |                  |  |  |  |
| KW: <b>26</b><br>Mo<br>25.06.         |                                                                  |                                      |                           |                                      |                                      |                  |  |  |  |
| Di<br>26.06.                          |                                                                  |                                      | Teambesprechun            |                                      |                                      |                  |  |  |  |
| Mi                                    |                                                                  |                                      |                           |                                      |                                      |                  |  |  |  |

Alle Terminarten (auch Meilensteine) werden angezeigt. Die blauen Einträge aus den definierten Aktionen und die violetten Einträge sind dabei im Kalender vom User selbst definiert worden. Folgend werden einige dieser Einträge genauer erklärt.

| Fronleichnam                              | Leuchtgelbe Einträge werden aus der Feiertagsdefinition verwendet (siehe<br>Feiertage)     |
|-------------------------------------------|--------------------------------------------------------------------------------------------|
| Abwesend                                  | Rote Einträge (mit dem Sonnensymbol) kommen aus der Abwesenheitserfassung der Mitarbeiter. |
| Wiedervorlage<br>Angebot: -<br>Müller Tim | Gelbe Einträge kommen aus der Kontaktverwaltung (siehe Aktionen).                          |
| 10:00 - 11:00<br>Planung                  | Blaue Einträge sind interne Termine.                                                       |
| 10:00 - 17:00<br>Workshop<br>Planung      | Violette Einträge sind externe Termine.                                                    |
| Konzeptabnahme                            | Rosa Einträge sind persönliche Meilensteine des Mitarbeiters (siehe Meilensteine).         |

Mit Hilfe der Option "Auswahl anzeigen" können die Einstellungen des Kalenders eingesehen und verändert werden.

| Х 🗄 т         | eam-Kale  | ender        |                 |                                                    |                               |                              |                |     |
|---------------|-----------|--------------|-----------------|----------------------------------------------------|-------------------------------|------------------------------|----------------|-----|
| ده 🖉          | Ro Mo     | natsansicht  | • 📀 🛛 🖌         | Ab heute                                           | - 🥥 15.06.2010 🛛 🕅            | - 14.06.2011                 | Reiter Helga   | - 0 |
|               | Aus       | swahl anzeig | jen             | Q4 - 4.Quartal 🗾 📀 20                              | 10 👤 📀 🛟 🔷                    | [                            | Ganzer Tag 💌 🥝 |     |
| Weitere Mitar | rbeiter   |              | Units           | Einträge                                           | Meeting-Teilnehmer<br>zuladen | Geplanten Urlaub<br>anzeigen |                |     |
| 1-5/5         | ;         |              | 🗐 Keine Einträg | ge 🔽 🔽                                             |                               |                              |                |     |
| V N           | Jame ⊜ \  | /orname      |                 |                                                    | $\bigcirc$                    |                              |                |     |
| 1 🗖 🤱 🛛 F     | Reiter I  | Helga        |                 | 9.                                                 |                               |                              |                |     |
| 2 🕅 🤱 ຊ       | Bchulz I  | Manfred      |                 | 🗖 🔤 🖽 Abweeenheit                                  |                               |                              |                |     |
| 3 🕅 🤱 E       | Beier :   | Susanne      |                 | Abwesennen                                         |                               |                              |                |     |
| 4 🗌 🚨 🛚 N     | Meyrer I  | David        |                 | 🗖 🔤 🖓 Feiertag                                     |                               |                              |                |     |
| ५ 🗌 🤱 ६       | Schuran I | Monika       |                 | 🗖 📧 🖽 Meilenstein                                  |                               |                              |                |     |
|               |           |              |                 | 🗖 👪 <sup>ចេ</sup> Termin<br>🗖 👪 <sup>ចេ</sup> ToDo |                               |                              |                |     |
| Spalte 1      | -         | Spalte 2     |                 | Spalte 3                                           | Spalte 4                      | Spalte 5                     | Display        |     |
| 08:00:00      |           | 11:00:0      | 0               | 14:00:00                                           | 17:00:00                      | 20:00:00                     | PDF            | -   |

Die Auswahl "Weitere Mitarbeiter" und "Units" bieten Filter für einzelne Mitarbeiter oder Units (Organisationseinheiten, wie Abteilungen) an und die Auswahl "Einträge" ermöglicht die Filterung der Einträge nach der Art der Termine.

| 2025/06/30 13:27                                                                   | 3/12                   |               | 3.04.                                                                                        | 03 Gruppenterm                  | inkalender "Team-Kalender"           |
|------------------------------------------------------------------------------------|------------------------|---------------|----------------------------------------------------------------------------------------------|---------------------------------|--------------------------------------|
| 🗙 🛗 Team-Kalender                                                                  |                        |               |                                                                                              |                                 |                                      |
| Monatsansicht 💽 🔇                                                                  | Ab heute<br>Q4 - 4.Qua | rtal 👤 🥥 2010 | <ul> <li>■ 15.06.2010</li> <li>■ -</li> <li>■ </li> <li>● </li> <li>◆ </li> <li>◆</li> </ul> | 14.06.2011                      | 🔋 Reiter Helga 🗾 🖉<br>Ganzer Tag 👤 📀 |
| Weitere Mitarbeiter Units          Keine Einträge       1 - 2 / 2         einfügen | ung ↔ €i               | nträge        | Meeting-Teilnehm<br>zuladen<br>⊡                                                             | er Geplanten U<br>anzeigen<br>⊡ | rlaub                                |

Mit dem Reloadbutton 🖸 wird die Ansicht des Kalenders im Anschluss aktualisiert.

| $\times$    | Team-Kalend    | ler          |           |                |                          |                       |                           |                     |              |     |
|-------------|----------------|--------------|-----------|----------------|--------------------------|-----------------------|---------------------------|---------------------|--------------|-----|
| <b>W</b>    | 🛐 🚯 Team       | nansicht 💌   | 0         | Ab heute       | - 0                      | 15.06.2010            | 14.06.20                  | 11                  | Reiter Helga | - 0 |
| -4")-       | Ausw           | ahl anzeigen | 1         | Q4 - 4.Quartal | \star 📀 2010 💌           |                       |                           |                     | Ganzer Tag 💌 | 0   |
| Weitere M   | itarbeiter     |              | Units     | Einträg        | e                        | Meeting-Te<br>zuladen | eilnehmer Gepl<br>anze    | anten Urlau<br>igen | dr           |     |
| 1 - 4       | /4             |              | 🗐 Keine B | Einträge       | -                        |                       |                           |                     |              |     |
|             | Name   \earrow | Vorname 😂    |           | <b>1</b>       |                          | Ð                     |                           |                     |              |     |
| 1 🗌 🚨       | Lemonshire     | Jonas        |           | I              | )                        |                       |                           |                     |              |     |
| 2 🗖 🚨       | Beyer          | Marion       |           |                | 11                       |                       |                           |                     |              |     |
| 3 🗖 🚨       | Birkenfelder   | Sam          |           |                | Apwesenneit<br>Addion    |                       |                           |                     |              |     |
| 4 🗌 🚨       | Schuran        | Monika       |           |                | <sup>31</sup> Feiertad   |                       |                           |                     |              |     |
|             |                |              |           | AB [           | <sup>4</sup> Meilenstein |                       |                           |                     |              |     |
|             |                |              |           | AB C           | <sup>១</sup> Termin      |                       |                           |                     |              |     |
|             |                |              |           | AB D           | <sup>ଗ</sup> ToDo        |                       |                           |                     |              |     |
| Spalte 1    |                | Spalte 2     |           | Spalte 3       | Spalt                    | e 4                   | Spalte 5                  |                     | Display      |     |
| 08:00:00    |                | 11:00:00     |           | 14:00:00       | 17:00                    | ):00                  | 20:00:00                  |                     | PDF          | -   |
| KW 24 Re    | iter Helga     | Beyer        | Marion    | Birkenfelder   | Sam Lemor                | ishire Jonas          | Schuran Monik             | a KW 24             |              |     |
| Juni 2010   | Ň              |              |           |                |                          |                       |                           |                     |              |     |
| Di<br>15.05 |                |              |           |                |                          |                       | Cross<br>Gross<br>Manfred | ge: Di<br>15.06     |              |     |
| Mi 📑        | 10:00-16:00    |              |           | 11             |                          |                       |                           | Mi                  |              |     |
| 16.06       | Päsentation    | 2028         |           |                |                          |                       |                           | 16.05               |              |     |
|             | CONSULT A      | \G           |           |                |                          |                       |                           |                     |              |     |
| -           | Hamburg        |              |           |                |                          |                       |                           |                     |              |     |

Der Terminkalender unterstützt (bei entsprechender Berechtigung) auch das Einsehen von Terminen anderer Mitarbeiter. Im folgenden Beispiel wird der Kalender von dem Mitarbeiter Manfred Schulz geöffnet.

| Last<br>update:<br>2019/10/<br>14:09 | 25 gui5:handbuch:kapitel_3:3.04.3_c                         | ruppenterminkalender_tear      | n-kalender https://infodesire.       | net/dokuwiki/doku.php?id=gui5:                                | handbuch:kapitel_3:3.04.3_grup         | openterminkalender_team-l | kalender&rev=1530609787 |
|--------------------------------------|-------------------------------------------------------------|--------------------------------|--------------------------------------|---------------------------------------------------------------|----------------------------------------|---------------------------|-------------------------|
| X                                    | Team-Kalender                                               |                                |                                      |                                                               |                                        |                           | ? X                     |
| 0                                    | Auswahl anze                                                | ht 💌 📀 🛛 Ab<br>eigen           | heute<br>- Juni 🗾 🥑                  | <ul> <li>✓ 01.06.2010</li> <li>2010 ✓ </li> <li>✓ </li> </ul> | 30.06.2010                             | Ganzer Ta                 | nfred 🗾 📀<br>ag 👤 📀     |
| Juni 2                               | 010                                                         |                                |                                      |                                                               |                                        |                           |                         |
|                                      | Montag                                                      | Dienstag                       | Mittwoch                             | Donnerstag                                                    | Freitag                                | Samstag                   | Sonntag                 |
| KW 22                                | 31.5.                                                       | 1.6.                           | 2.6.                                 | 3.6.<br><b>Fronleichnam</b>                                   | 4.6.                                   | 5.6.                      | 6.6.                    |
| KW 23                                | 7.6.<br><b>BS</b> Abnahme V<br><b>BS</b> Terminvereinbarung | 8.6.                           | 9.6.                                 | 10.6.                                                         | 11.6.                                  | 12.6.                     | 13.6.                   |
| KW 24                                | 14.6.<br>🛠 Urlaub                                           | 15.6.<br>🌴 <mark>Urlaub</mark> | 16.6.<br>Dpdate Zeta<br>AG<br>Vrlaub | 17.6.<br>* Urlaub                                             | 18.6.<br>Bestätigung der<br>Unterlagen | 19.6.                     | 20.6.                   |
| KW 25                                | 21.6.                                                       | 22.6.                          | 23.6.                                | 24.6.                                                         | 25.6.                                  | 26.6.                     | 27.6.                   |
| KW 26                                | 28.6.                                                       | 29.6.                          | 30.6.                                | 1.7.                                                          | 2.7.                                   | 3.7.                      | 4.7.                    |

Im Kalender kann darüber hinaus auch das Zeitintervall der Ansicht (z.B. Monatsansicht, Wochenansicht etc.) angezeigt werden (hier in der Teamansicht).

| $\times$    | Team-Kalender                                       |                  |                                          |                                                       |                   |                                        |
|-------------|-----------------------------------------------------|------------------|------------------------------------------|-------------------------------------------------------|-------------------|----------------------------------------|
| 0           | Auswahl anz                                         | nt 🔽 📀           | Ab heute<br>Q4 - 4.Quartal 💌             | <ul> <li>✓ ◎ 15.06.20</li> <li>○ 2010 ✓ ◎ </li> </ul> | 010 🔲 - 14.06.201 | 1 🔲 Reiter Helga 🗾 🖉<br>Ganzer Tag 🔽 🥥 |
| KW 24       | Reiter Helga                                        | Beier Susanne    | Meyrer David                             | Schulz Manfred                                        | Schuran Monika KW | 24                                     |
| Juni 20     | D10                                                 |                  |                                          |                                                       |                   |                                        |
| Di<br>15.05 |                                                     |                  |                                          | 🌴 Urlaub                                              | Cross<br>Manfred  | 30                                     |
| Mi<br>16.05 | 10:00-16:00<br>Päsentation<br>CONSULT AG<br>Hamburg | 💁 Update Zeta A( | 3 10:00-16:00<br>Präsentation<br>Hamburg | 👷 Update Zeta AG<br>* Urlaub                          | Mi<br>16.         | 06                                     |
| Do<br>17.05 |                                                     |                  |                                          | 🌴 Urlaub                                              | D∘<br>17.         | 0.6                                    |
| Fr<br>18.05 | 13:00<br>Auftragseingang:<br>Jones Brad             |                  |                                          | Bestätigung der<br>Unterlagen                         | Pr 18.            | 06                                     |
| 3a<br>19.06 |                                                     |                  |                                          |                                                       | 3a<br>19.         | 06                                     |
| 30<br>20.05 |                                                     |                  |                                          |                                                       | 3o<br>20.         | 05                                     |

### **Anlage eines Termines**

Wenn ein neuer Termin definiert werden soll (hier für den 03.07.), klickt man auf das Feld am ausgewählten Tag, ...

×

... es öffnet sich ein Fenster, in dem der gewünschte Typ auswählbar ist ...

### ×

... und schließlich eine neue Maske vom Typ "Termin". Hier werden jetzt die Eckwerte des Termins definiert.

| ≥ |                      |             |          |              |                              |                    |                        |          |
|---|----------------------|-------------|----------|--------------|------------------------------|--------------------|------------------------|----------|
|   | 03.07.2018 00:00     |             |          | _            | -                            |                    |                        |          |
|   | 03.07.2018 00:00 🔹 📰 |             | Тур      | Termin       |                              |                    |                        |          |
|   | - Da 🖪 🔾 🖉           | 🔒 🤽 🖪    Be | nutzer 🔺 | Nummer       | 54                           |                    |                        |          |
|   | Personal-Nr.         | Name        | Vornan   | Name         |                              |                    |                        |          |
|   | 1 269                | Walter      | Fritz    | privat       |                              |                    |                        |          |
|   |                      |             |          | Einladender  | Mitarbeiter 269 Walter Fritz |                    |                        |          |
|   |                      |             |          | Kategorie    |                              |                    |                        |          |
|   |                      |             |          | Agenda       |                              |                    |                        |          |
|   |                      |             |          |              |                              |                    |                        |          |
|   |                      |             |          |              |                              |                    |                        | -        |
|   |                      |             |          | Wiederkehrer | ndes Ereignis                |                    |                        |          |
|   |                      |             |          | Periode      |                              | $\bigtriangledown$ |                        |          |
|   |                      |             |          | Interval     |                              |                    |                        |          |
|   |                      |             |          | Ende         |                              |                    |                        |          |
|   |                      |             |          | Wiederholen  | 1                            |                    |                        |          |
|   |                      |             |          | alle         |                              |                    |                        |          |
|   | 4                    |             | •        | Wöchentlich: | Montag 📃 Dienstag 🔽          | Mittwoch           | Donnerstag Freitag     | <b>.</b> |
|   |                      |             |          | S            | Samstag 📃 Sonntag 📃          |                    |                        |          |
|   |                      |             |          |              |                              |                    |                        |          |
|   |                      |             |          | Tag des      | 3                            | $\bigtriangledown$ |                        |          |
| 4 |                      |             | •        | Monats:      |                              |                    |                        | Ţ        |
|   |                      |             |          |              |                              |                    | Speichern Löschen Abbr | echen    |
|   |                      |             |          |              |                              |                    | Speichern Löschen Abbr | echen    |

Dazu gehören:

- der Name/Grund des Termins
- die Kategorie (intern/extern)
- der Zeitraum (hier am 03.07.2018 von 12:00 bis 13:00 Uhr)
- die Teilnehmer (mit der Möglichkeit zur Mehrfachauswahl; hier die Mitarbeiter Jagellowsk, Carter und der Einladende Walter)
- weitere Bemerkungen und Units

Der Termin wird abgespeichert ...

×

#### ... und steht automatisch im Kalender zur Verfügung.

| X 17                          | X Team-Kalender                                                                                |                  |                  |                                                    |                         |                                                    |           |  |  |  |
|-------------------------------|------------------------------------------------------------------------------------------------|------------------|------------------|----------------------------------------------------|-------------------------|----------------------------------------------------|-----------|--|--|--|
| S   T                         | Teamansicht V 🕞 🛳 🔍 Heute 🕨 🔍 Monat V 🕨 269 Walter Fritz V                                     |                  |                  |                                                    |                         |                                                    |           |  |  |  |
| Tag                           | 269 Walter Fritz                                                                               | Lambertus Silvia | 666 Fuchs Marvin | 169 Jagellowsk Tamara                              | Leiter Chris            | 56 Carter Jack                                     | 24 Schaub |  |  |  |
| KW: <b>27</b><br>Mo<br>02.07. | 09:00         Wiedervorlage:         BAG Beikler AG         - Beikler Michael         Abwesend |                  |                  |                                                    | 13:00 - 17:00<br>Termin |                                                    |           |  |  |  |
| Di<br>03.07.                  | 12:00 - 13:00<br>Besprechung<br>Vertriebsstrategie                                             |                  |                  | 12:00 - 13:00<br>Besprechung<br>Vertriebsstrategie | 13:00 - 17:00<br>Termin | 12:00 - 13:00<br>Besprechung<br>Vertriebsstrategie |           |  |  |  |
| Mi<br>04.07.                  |                                                                                                |                  |                  |                                                    | 13:00 - 17:00<br>Termin |                                                    |           |  |  |  |
| Do<br>05.07.                  |                                                                                                |                  |                  |                                                    | 13:00 - 17:00<br>Termin |                                                    |           |  |  |  |

Die zugeordneten Mitarbeiter erhalten ...

| N | achrichten                                                                                                    | Mailprogramm |
|---|----------------------------------------------------------------------------------------------------|--------------|
| Ξ | Neue Nachrichten: 24                                                                                          |              |
|   | Einladung zu einem Meeting Besprechung Vertriebsstrategie 03.07.2018 12:00:00 269 Walter Fritz 56 Carter Jack |              |
|   | Termin 1 25.05.2018 08:00:00                                                                                  |              |

... über das interne Benachrichtigungssystem "Mailer" eine Mitteilung zu dem anstehenden Termin.

| 🗙 🔝 Mail (                  | 🛿 😋 Mail 03.07.2018 11:19:19 Einladung zu einem Meeting Besprechung Vertriebsstrategie 03.07.2018 12:00:00 269 Walter Fritz 56 Carter Jack                                                                                                    |                         |   |  |  |  |  |
|-----------------------------|----------------------------------------------------------------------------------------------------|-------------------------|---|--|--|--|--|
| 🔒 😂 🔯                       | 🔍   Posteingang (23/25) 🛛 🖌 🔚 💥 🖆 🎝 🚍 →                                                                                                    |                         |   |  |  |  |  |
| Zeit<br>Absender            | 03.07.2018 11:19<br>269 Walter Fritz                                                                                                    | Gelesen 🕑               | Î |  |  |  |  |
|                             | Interne Empfänger           Interne Empfänger           Image: Second second secon | Externe Empfanger       |   |  |  |  |  |
| Geplante<br>Zeit<br>Betreff | Einladung zu einem Meeting Besprechung Vertriebsstrategie 03.07.2018 12:00:00 269 Walt                                                                                                    | er Fritz 56 Carter Jack |   |  |  |  |  |
| Mailtext                    | Abstimmung 1<br>Workflow: Einladung zu einem Meeting<br>Abstimmung: Invitation to a meeting<br>Termin: Besprechung Vertriebsstrategie 03.07.2018 12:00:00<br>Einladender: 269 Walter Fritz<br>Teilnehmer: 56 Carter Jack                                                                                                    |                         |   |  |  |  |  |

Wenn man einen externen Termin für mehrere Personen gleichzeitig anlegen möchte, klickt man auf das Feld im ausgewählten Tag (hier 15.06. für Schirm Anna und Schmitt Lara) ...

| 2025/06     | 5/30 13:27                                                                                                    | 7/12                   |               | 3.04.03 | Gruppenterminkale | nder "Team-Kalender" |  |  |  |  |
|-------------|----------------------------------------------------------------------------------------------------|------------------------|---------------|---------|-------------------|----------------------|--|--|--|--|
| $\times$    | Team-Kalender                                                                                                    |                        |               |         |                   |                      |  |  |  |  |
| 63          | / 🔠 Teamansich                                                                                                    | nt 🗾 📀                 | Ab heute      | - 01    | 14.06.2010        | 9 - 14.06.2011       |  |  |  |  |
|             | Auswahl anzeigen                                                                                                    |                        |               |         |                   |                      |  |  |  |  |
| KW 24       | Reiter Helga                                                                                                    | Lemonshire Jonas       | s Schirm Anna | Schmitt | Lara              |                      |  |  |  |  |
| Juni 20     | 010                                                                                                    |                        |               |         |                   |                      |  |  |  |  |
| Mo<br>14.05 | <ul> <li>▶ Durchführung</li> <li>▲ 10:00-13:00<br/>Meeting</li> <li>▲ 11:00-13:00<br/>Besprechung<br/>Vertriebsstrategie</li> </ul> | 10:00-13:00<br>Meeting |               |         |                   |                      |  |  |  |  |
| Di<br>15.05 |                                                                                                    |                        |               | he t    |                   |                      |  |  |  |  |

... und definiert den Termin anhand der Eckdaten, ...

| 🗙 🛗 Te      | rmin Schulung Glory AG 15.06.2010 09:00:00                                                                                           |
|-------------|----------------------------------------------------------------------------------------------------|
| 🖹 🖹 🐣       | 🍈 🚞 🛛 🖂 🖉 Dokument 🔹 Bearbeiten 🔹 Ansicht 🔹 Rückverweise 🔹 Aktionen 🔹                                                                |
| Stammblatt  | Einladungen Projekt                                                                                                    |
| Nummer      | 20                                                                                                    |
| Name        | Schulung Glory AG                                                                                                    |
| Kategorie   | Extern Privat                                                                                                    |
| Zeitspanne  | von 15.06.2010 · 09:00:00 · 15.06.2010 · 18:00:00 · ·                                                                                |
| Einladender | Schirm Anna                                                                                                    |
| Teilnehmer  | Mitarbeiter Vnit DAREX ©<br>Unit DAREX ©<br>Einladungen verschicken C<br>Carlos Chirm Anna<br>Carlos Chirm Anna<br>Carlos Chirm Lara |
| Agenda      |                                                                                                    |

... dieser wird nach dem Speichern automatisch im Kalender bei den zugeordneten Mitarbeitern angezeigt.

| update:<br>2019/10/25<br>14:09 | gui5:handbuch:kapitel_3:3.04.3_gruppente | rminkalender_team-kalender htt           | ps://infodesire.net/dokuwiki/doku.php?id= | gui5:handbuch:kapitel_3:3.04.3_gruppentermir | kalender_team-kalender&rev=1530609787 |
|--------------------------------|------------------------------------------|------------------------------------------|-------------------------------------------|----------------------------------------------|---------------------------------------|
| X                              | Team-Kalender                            |                                          |                                           |                                              |                                       |
| 0                              | 🔠 🚯 Teamansid                            | cht 🗾 📀                                  | Aktuelle Woche                            | ✓ ⊘ 14.06.2010                               |                                       |
|                                | Auswahl ar                               | zeigen                                   | 06 - Juni 💌                               | 2010 🗾 📀 🔶 🕻                                 |                                       |
| KW 24                          | Lemonshire Jonas                         | Reiter Helga                             | Schirm Anna                               | Schmitt Lara                                 |                                       |
| Juni 20                        | 010                                      |                                          |                                           |                                              |                                       |
| M∘<br>14.05                    | 10:00-13:00<br>Meeting                   | A Durchführung<br>10:00-13:00<br>Meeting |                                           |                                              |                                       |
| Di<br>15.05                    |                                          |                                          | 10:00-18:00<br>Schulung Glory<br>AG       | 10:00-18:00<br>Schulung Glory<br>AG          |                                       |

Um Termine einzusehen oder zu ändern klickt man auf den entsprechenden Termin (hier ein Termin für Helga Reiter am 16.06.2010 von 10:00 bis 16:00 Uhr).

| KW 24 Reiter Helga |     | ter Helga Beier Susanne Meyrer David Schulz Manfred |   | ulz Manfred      | Schuran Monika                         | KW 24         |                          |                                   |             |
|--------------------|-----|-----------------------------------------------------|---|------------------|----------------------------------------|---------------|--------------------------|-----------------------------------|-------------|
| Juni 2             | 010 |                                                     |   |                  |                                        |               |                          |                                   |             |
| Di<br>15.05        |     |                                                     |   |                  |                                        | ¥             | Urlaub                   | Kundenpflege:<br>Gross<br>Manfred | Di<br>15.05 |
| Mi<br>16.05        | 8   | 10:00-16:00<br>Päsentation<br>CONSULT AG<br>Hamburg | 2 | 👌 Update Zeta AG | 10:00-16:00<br>Präsentation<br>Hamburg | <u>俞</u><br>孝 | Update Zeta AG<br>Urlaub |                                   | Mi<br>15.05 |

In der Maske "Termin" können jetzt alle Informationen oder anhängenden Dokumenten eingesehen ...

Last

9/12

| 🗙 🚆 Te      | rmin Päsentation CONSULT AGHamburg 16.06.2010 10:00:00                                                                                                    |
|-------------|----------------------------------------------------------------------------------------------------|
| 🗎 🙀 📥       | 🍈 🚞   🖂   Dokument 🔻 Bearbeiten 🔹 Ansicht 🔹 Rückverweise 🔹 Aktionen 👻                                                                                                    |
| Stammblatt  | Einladungen Projekt                                                                                                    |
| Nummer      | 12                                                                                                    |
| Name        | Päsentation CONSULT AG<br>Hamburg                                                                                                    |
| Kategorie   | Extern Privat                                                                                                    |
| Zeitspanne  | von         16.06.2010         Image: Second second second                                                                                                    |
| Einladender | Reiter Helga                                                                                                    |
| Teilnehmer  | Mitarbeiter<br>Mitarbeiter<br>Mitar |
| Agenda      |                                                                                                    |

### ... und abgeändert werden (hier Ergänzung der Agenda und der Mitarbeiter).

| 🗙 🚆 Те      | Termin Päsentation CONSULT AGHamburg 16.06.2010 10:00:00                                                                                                    |  |  |  |  |  |  |  |  |
|-------------|----------------------------------------------------------------------------------------------------|--|--|--|--|--|--|--|--|
| 🗎 🙀 📥       | 📔 🧝 🎂 🗇 🔄   🖂   Dokument 🕶 Bearbeiten 👻 Ansicht 🝷 Rückverweise 🔹 Aktionen 🔹                                                                                                    |  |  |  |  |  |  |  |  |
| Stammblatt  | Einladungen Projekt                                                                                                    |  |  |  |  |  |  |  |  |
| Nummer      | 12                                                                                                    |  |  |  |  |  |  |  |  |
| Name        | Päsentation CONSULT AG<br>Hamburg                                                                                                    |  |  |  |  |  |  |  |  |
| Kategorie   | Extern Privat                                                                                                    |  |  |  |  |  |  |  |  |
| Zeitspanne  | von         16.06.2010         Image: 10:00:00         Image: 10:00:00 |  |  |  |  |  |  |  |  |
| Einladender | ▼ Reiter Helga ▼ ⊉ < <a>®</a> ×                                                                                                    |  |  |  |  |  |  |  |  |
| Teilnehmer  | Mitarbeiter<br>Mitarbeiter<br>Mitarbeiter<br>Nit<br>Nit<br>Nit<br>Nit<br>Nit<br>Nit<br>Nit<br>Nit                                                                                                    |  |  |  |  |  |  |  |  |
| Agenda      | 10:00 - 12:00 Vorbereitung / Aufbau<br>13:00 - 16:00 Präsentation über Projectile                                                                                                    |  |  |  |  |  |  |  |  |

# Anzeige von Meilensteine im Teamkalender

Auch Meilensteine werden im Kalender angezeigt. Meilensteine können über die Projektplanung ...

| 🔀 🔁 Projektplanung 45 Implementierung Projectile |          |                   |              |         |                |              |     |  |  |
|--------------------------------------------------|----------|-------------------|--------------|---------|----------------|--------------|-----|--|--|
|                                                  | nzeige 👔 | 01 - Standarda    | nsicht 🗾 🕀 🔍 | 0       | Gantt          | - 📀  Pt      | -   |  |  |
| Mitarbeiterdaten berücksichtigen                 |          |                   |              |         |                |              |     |  |  |
| Projektzeitraum                                  | Ano      | ordnungsbeziehung | g            |         |                |              |     |  |  |
| 14.06.2010 • • • • • • • • • • • • • • • • • •   | 📀 En     | nde-Start (EA) 👱  | 1            |         |                |              |     |  |  |
| Arbeitspaket                                     |          | 14.06.2010        | 29.06.2010   | 🔲 45 In | nplementierung | , Projectile | - 0 |  |  |
|                                                  |          | 14.06.2010        | 29.06.2010   | 🔲 45 In | nplementierung | Projectile   | - 🤇 |  |  |
| Arbeitspaket                                     |          | 14.06.2010        | 29.06.2010   | 🔲 45 In | nplementierung | Projectile   | - 🤇 |  |  |
| Projekt                                          |          | 14.06.2010        | 29.06.2010   | 🔲 45 In | nplementierung | Projectile   | - 0 |  |  |
| Arbeitspaket                                     |          | 14.06.2010        | 29.06.2010   | 💷 45 In | nplementierung | , Projectile | - 🤇 |  |  |

... oder im Kontakt über ein Projekt angelegt werden.

| 🔀 Meilenstein 45-A Durchführung 14.06.2010                 |                                                                     |  |  |  |  |  |  |  |
|------------------------------------------------------------|---------------------------------------------------------------------|--|--|--|--|--|--|--|
| 📔 🧝 🎂 🍈   Dokument 🔹 Bearbeiten 🔹 Ansicht 🔹 Rückverweise 🔹 |                                                                     |  |  |  |  |  |  |  |
| Stammblatt Abreck                                          | Stammblatt Abrechnung                                               |  |  |  |  |  |  |  |
| Nummer                                                     | 45-A                                                                |  |  |  |  |  |  |  |
| Bezeichnung                                                | Durchführung                                                        |  |  |  |  |  |  |  |
| Kategorie Meilenstein                                      | Projekt-Meilenstein                                                 |  |  |  |  |  |  |  |
| Hauptprojekt                                               | 45 Implementierung Projectile Projekt 45 Implementierung Projectile |  |  |  |  |  |  |  |
| Meilensteindatum                                           | 14.06.2010                                                          |  |  |  |  |  |  |  |
| Verantwortlicher                                           | Reiter Helga                                                        |  |  |  |  |  |  |  |
| Anlagedatum                                                | 14.06.2010                                                          |  |  |  |  |  |  |  |
| abgeschlossen                                              |                                                                     |  |  |  |  |  |  |  |
| Bemerkung                                                  |                                                                     |  |  |  |  |  |  |  |
| Anleger                                                    | Test Hans Angelegt 14.06.2010                                       |  |  |  |  |  |  |  |
| Trendtermine                                               | 🤯 Keine Einträge 🔻                                                  |  |  |  |  |  |  |  |

Der eingetragene Meilenstein zum 14.06. wird dann wie hier im Beispiel, nur bei dem Benutzer Helga Reiter im Teamkalender angezeigt. Meilensteine von Mitarbeitern oder Projektteammitgliedern sind dagegen für Helga Reiter nicht einsehbar.

| 2025/06/30 13:27                                                                                                    | 11/12   |                                                     | 3.04.03 (    | Gruppenterminkalender "Te              | eam-Kalender"       |
|----------------------------------------------------------------------------------------------------|---------|-----------------------------------------------------|--------------|----------------------------------------|---------------------|
| 🔀 🛗 Team-Kalender                                                                                                    |         |                                                     |              |                                        |                     |
| Nonatsansicht Auswahl anzeige                                                                                                    | • Ø     | Aktuelle Woche 💌<br>06 - Juni 💌 📀 201               | ⊘ 14.06.2010 | 30.06.2010 🔲 Reiter Ho<br>Ganzer T     | elga 🗾 🔽<br>Tag 🔽 📀 |
| Juni 2010                                                                                                    |         |                                                     |              |                                        |                     |
| Montag D                                                                                                    | ienstag | Mittwoch                                            | Donnerstag   | Freitag                                | Samstag             |
| KW 24 14.6.                                                                                                    | 5.6.    | 16.6.                                               | 17.6.        | 18.6.                                  | 19.6.               |
| Image: Second system         Image: Second system         Image: Se |         | 10:00-16:00<br>Päsentation<br>CONSULT AG<br>Hamburg |              | 13:00<br>Auftragseingang<br>Jones Brad | E.                  |

## Anzeige von Aktionen im Teamkalender

Wie bereits erwähnt, können auch Aktionen innerhalb des Teamkalenders angezeigt werden.

Nach Anlage einer Aktion im Ansprechpartner des Kontakts, ...

| X Transformed Aktion 20 | 0.1-1 Beikler Michael Wiedervorlage                                            |
|-------------------------|--------------------------------------------------------------------------------|
| 📄 🧝 📥 🏐   De            | okument + Bearbeiten + Ansicht + Rückverweise +                                |
| Stammdaten Sc           | nstiges                                                                        |
| Aktion                  | 20.1-1                                                                         |
| Kontakt                 | Beikler AG   Ansprechpartner Beikler Michael  Beikler Michael  Beikler Michael |
| Projektbezeichnung      | A 19 A 19 A 19 A 19 A 19 A 19 A 19 A 19                                        |
| fällig bis              | 01.03.2010                                                                     |
| Aktionstyp              | Wiedervorlage                                                                  |
| Priorität               | 3 - normale Priorität                                                          |
| Bearbeiter              | Carter Simon ▼ ⊕ @ ♠ ×                                                         |
| Bemerkung               | Nachfrage ob Informationsmaterial angekommen ist                               |
| Abgeschlossen           |                                                                                |

... erscheint diese Aktion im Gruppenterminplaner (hier als Termin von Andy Werner am 01.03.2010) und kann von hier aus geöffnet werden.

| $\times$       | Team-Kalend                    | der                                  |              |                                                              |                        |             |                |                        |     |
|----------------|--------------------------------|--------------------------------------|--------------|--------------------------------------------------------------|------------------------|-------------|----------------|------------------------|-----|
| Ø              | Ausw                           | mansicht <b>v</b> (<br>vahl anzeigen | Ab h<br>03 - | neute<br>März ▼] (                                           | ▼ © 01.0<br>© 2010 ▼ © | 3.2010      | ) - 31.03.2010 | Garter Simon<br>9-19 T | • © |
| KW 9<br>März 2 | Carter Simon                   | Adoro Luca                           | Müller Hans  | Pelz David                                                   | Sommer Chris           | KW 9        |                |                        |     |
| Mo<br>01.03    | 10:00<br>W: Beikler<br>Michael |                                      |              | ☆13:00-14:00<br>Telco<br>Consulting<br>AG,<br>Schnittstellen |                        | Mo<br>01.03 |                |                        |     |

Last update: 2019/10/25 gul5:handbuch:kapitel\_3:3.04.3\_gruppenterminkalender\_team-kalender https://infodesire.net/dokuwiki/doku.php?id=gul5:handbuch:kapitel\_3:3.04.3\_gruppenterminkalender\_team-kalender&rev=1530609787 14:09

From: https://infodesire.net/dokuwiki/ - Projectile-Online-Handbuch

Permanent link: https://infodesire.net/dokuwiki/doku.php?id=gui5:handbuch:kapitel\_3:3.04.3\_gruppenterminkalender\_team-kalender&rev=1530609787

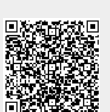

Last update: 2019/10/25 14:09